StandardODFソフトウエアと周辺ソフトウエアの使い方 (Rigaku,Bruker,PANalyticalデータに対応)

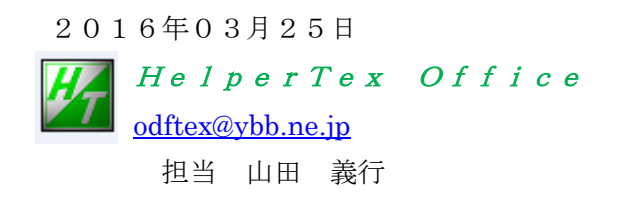

Soft¥StandardODF¥StandardODF ソフトウエアと周辺ソフトウエアの使い方

| 2013/05/27(Limit)14/03/31 版に差し替え2014/05/21ODFDisplay2 追加機能2014/08/10GPODFDisplay 機能追加2016/03/25GPInverseDisplay から等高線逆極点図表示 | 2013/03/04 | 初版                           |
|----------------------------------------------------------------------------------------------------|------------|------------------------------|
| 2014/05/21ODFDisplay2 追加機能2014/08/10GPODFDisplay 機能追加2016/03/25GPInverseDisplay から等高線逆極点図表示                                 | 2013/05/27 | (Limit)14/03/31 版に差し替え       |
| 2014/08/10GPODFDisplay 機能追加2016/03/25GPInverseDisplay から等高線逆極点図表示                                                           | 2014/05/21 | ODFDisplay2 追加機能             |
| 2016/03/25 GPInverseDisplay から等高線逆極点図表示                                                                                     | 2014/08/10 | GPODFDisplay 機能追加            |
|                                                                                                    | 2016/03/25 | GPInverseDisplay から等高線逆極点図表示 |

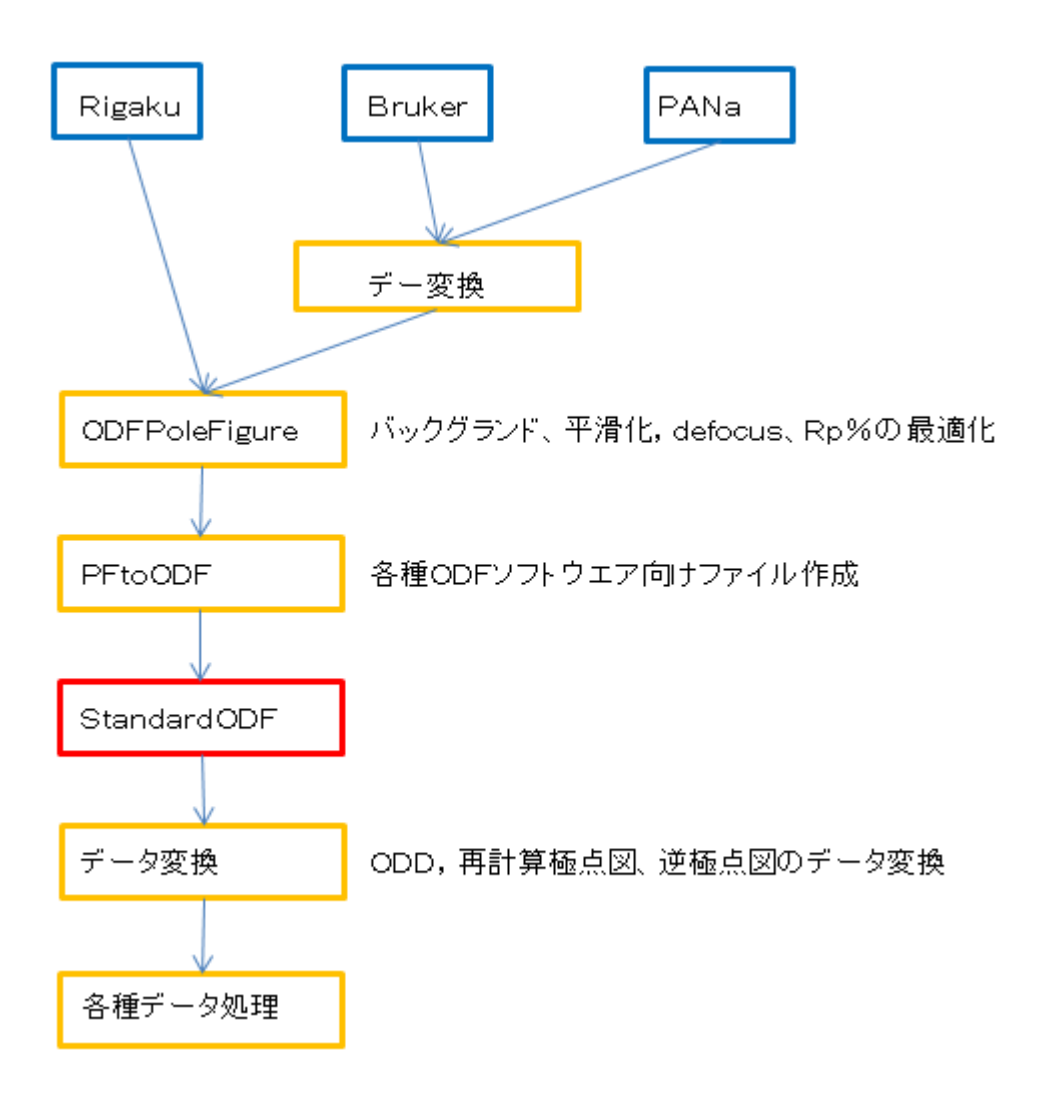

- 1. 概要
- 2. 解析に使用した入力データ
- 3. 極点図データ補正
  - 3.1 測定データの選択
  - 3.2 データ処理条件を設定
  - 3.3 一括正極点図データ処理
  - 3.4 StandardODF用入力データの作成
  - 3. 5 PFtoODF3 $\mathcal{T}$ ログラムにTXT2
- 4. StandardODFで読み込む
  - 4.1 StandardODFで処理した結果をExport
- 5. ODF 図、再計算極点図、逆極点図表示
- 6. 配向評価総合パッケージCTRソフトウエア
  - 6.1 ValueODF は入力極点図と再計算極点図の比較を行う。
  - 6, 2 ODFDisplay2
  - 6. 2. 1 Fiberを表示
  - 6. 2. 2 ODF図マウスクリックによる方位解析
  - 6. 2. 3 データベースによるODF方位密度List
  - 6.2.4 結晶方位データベース
  - 6.3 再計算極点図の表示
  - 6.4 逆極点図の表示
  - 6.5 GPODFDisplay機能
  - 6.6 再計算極点図の等高線表示
  - 6.7 逆極点解析

1. 概要

StandardODFは、大阪府立大学井上先生による級数展開法ODF解析ソフトウエアであり 国内では広く普及しているソフトウエアです。古くからX線メーカ各社の極点図データ処理後データを 扱えるよう工夫されていた。

今回、配向評価総合パッケージCTRソフトウエア(2014/03/31)との関連で、操作方法の 説明を行います。パッケージソフトウエアは全てのソフトウエアが j a v a で作成されているので全ての W i n d o w s 上で動作します。

Bruker (Uxd) 社データは、UxdtoAscでAscデータ変換
PANalytical (txt, xrdml) 社データはPANatoAscでAsc変換
を行いCTRソフトウエアを介してStandardODFで解析可能になります。
ODF解析結果のODF図、極点図、逆極点図を用いた各種解析をサポートします。

2. 解析に使用した入力データ

測定装置 リガク製RINT2200+多目的試料台

測定試料 A1材

- 3. 極点図データ補正
  - 3. 1 ODFPoleFigure2 ソフトウエア

(詳しくは、<u>http://www.geocities.jp/helpertex2</u>)

ODFPoleFigure2 ソフトウエアを起動

| CDFPoleFigure2 3.46YT[16/06/30] by CTR                                                                                               |
|----------------------------------------------------------------------------------------------------|
| File Linear(absolute)3D ToolKit Help InitSet BGMode Measure(Calc) Condition Free OverlapRevision MinimumMode Rp%                     |
| Files select                                                                                                    |
| ASC(RINT-PC)                                                                                                    |
|                                                                                                    |
| Calcration Condition                                                                                                    |
| Previous Next RK 0.0.0                                                                                                    |
| Destroyed data set                                                                                                    |
| Backgroud delete mode                                                                                                    |
| V O DoubleMode SingleMo_ CovMode HighMode Nothing BG detocus USH12mm+Schuz+KSH3mm V Minimum mo_ 3 V Arithmetic mean V Disp           |
| Peak di 7.0 mm BG Sit 7.0 mm // PeakSit / BGSit BG Scope 80.0 dee, 90.0 dee, Set Disp                                                |
| look sm III Do Uniterportion v Full Disp                                                                                             |
| AbsCalc                                                                                                    |
| Schulz reflection method v Absorption coefficien 13.9 1/cm Thickness 0.1 cm v 2Theta 0.0 deg. @ 1/Kt Profile                         |
| Defocus file Select                                                                                                    |
|                                                                                                    |
|                                                                                                    |
| Make defocus function files by TXT2 Files 🗸 🖉 Standardize 😰                                                                          |
|                                                                                                    |
| Defocus(8) function files folder(Calc unbackdefocus)     BB185mm     Limit Alfa Defocus value     Free(LimitValue=0.0)               |
| Defocus(2) function files folde (Calc backdefocus)     DSH12mm+Schulz+RSH5mm     Search minimum RpX(Cubic only)     I/Ra     Profile |
| Smorthine for ADC                                                                                                    |
| Coucles 2 ▼ Weight 4 ▼ Disp Asc Ras TXT ® TXT2                                                                                       |
| ValueODFVF-B ValueODFVF-A                                                                                                    |
|                                                                                                    |
|                                                                                                    |
|                                                                                                    |

3.1 測定データの選択

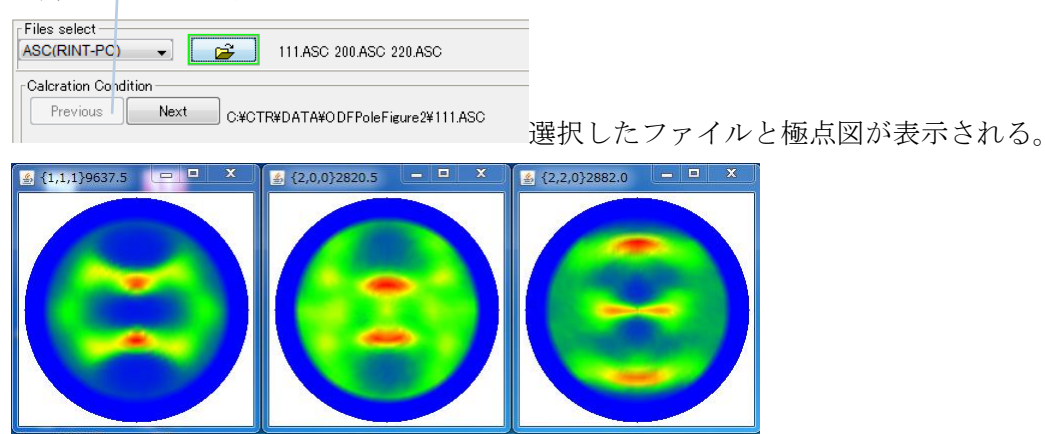

# 3.2 データ処理条件を設定する。

バックグランドは計算で補正する。

| M ODFPoleFigure2 3.46YT[16/06/30] by CTR                                                                                                    |
|----------------------------------------------------------------------------------------------------|
| File Linear(absolute)3D ToolKit Help InitSet BGMode Measure(Calc) Condition Free OverlapRevision MinimumMode Rp%                                                                                                    |
| Files select ASC(RINT-PC)  III.ASC 200 ASC 220 ASC                                                                                                    |
| Calcration Condition Previous Next C#CTR#DATA#ODFPoleFigure2#111.ASC Backgroud delete mode CSmoothing                                                                                                    |
| Image: Single Mo       CowMode       High Mode       Nothing BG defocus       DSH12mm+Schulz+RSH5mm       Minimum mo       Image: Single Mo       Image: Single Mo       Image: Singl                                                                                                    |
| AbsCalc       Schulz reflection method     Absorption coefficien     13.9     1/cm     Thickness     0.1     cm     2Theta     38.46     deg.     0     1/Kt     Profile                                                                                                    |
| Image: Second file Second file Seco |
| Defocus(3) function files folder(Calc unbackdefocus)     BB185mm     Limit Alfa Defocus value     Free(LimitValue=0.0)                                                                                                    |
| Defocus(2) function files folder(Calc backdefocus)     DSH1.2mm+Schulz+RSH5mm     Search minimum Rp%(Cubic only)     O 1/Ra     Profile                                                                                                    |
| Smoothing for ADC<br>Cycles 2 Veight 4 Disp OutFiles<br>Asc Ras TXT TXT<br>ValueODFVF-B ValueODFVF-A                                                                                                    |
|                                                                                                    |
| /                                                                                                    |
| defocusはrandomサンプルを用いないでデータベースから計算処理結果はTXT2データ                                                                                                    |

### 3.3 一括正極点図データ処理

Calc で各種計算が始まり

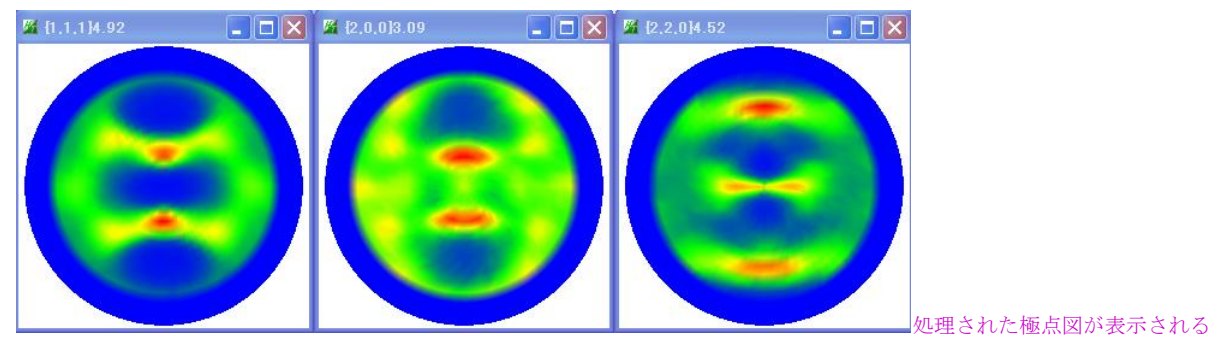

Rp%の最適化で、極点図の最適化が行われ、エラーが減少します。

| Search Rp% | (1,1,1) 2.27% -> 2.29% (2,0,0) 4.4% -> 4.18% (2,2,0) 5.34% -> 4.89% Filemake success!! |
|------------|----------------------------------------------------------------------------------------|
| Cancel     | ODF File         ODF File           ODF File         ODF File                          |

### テキストデータも作成されている。

| 📳 220_chB02D2S_2  | 22 KB | テキスト文書       | 2014/05/20 4:56  |
|-------------------|-------|--------------|------------------|
| 🗿 200_ch B02D2S_2 | 22 KB | テキスト文書       | 2014/05/20 4:56  |
| 🗐 111_chB02D2S_2  | 22 KB | テキスト文書       | 2014/05/20 4:56  |
| R]111             | 22 KB | RINT2000アスキー | 2012/07/25 10:15 |
| न्द्र 220         | 22 KB | RINT2000アスキー | 2012/07/25 10:15 |
| R 200             | 22 KB | RINT2000アスキー | 2012/07/25 10:15 |
|                   |       |              |                  |

3. 4 StandardODF用入力データの作成

Cancel

| ODF | File  |
|-----|-------|
| 00. | 1.110 |

ODF File を押す。

3.5 PFtoODF3プログラムにTXT2データが引き継がれる。

Calc

| PFtoODF3 8.23    | YT[16/06/3    | 30]          |         |            |            |         |        |        |                |           |         |          |
|------------------|---------------|--------------|---------|------------|------------|---------|--------|--------|----------------|-----------|---------|----------|
| Option Symr      | metric Soft   | ware Da      | ata     |            |            |         |        |        |                |           |         |          |
| Lattice constant | t             |              |         |            |            |         |        |        |                | Initiali  | ze      | Start    |
| Structure Coo    | de(Symmetrie  | s after Sc   | hoenfil | es)        |            |         |        |        | •              | @ e       | etHKL<- | Filename |
| a 1.0 <=         | =b 1.0        | <=c 1.       | .0      | alfa       | 90.0       | beta    | 90.    | ) gar  | nm 90.0        |           | AIFIG   | eSelect  |
| PF Data          |               |              |         |            |            |         |        |        |                |           |         |          |
| Se               | lectFile(TXT) | (b,intens),T | TXT2(a, | b,intens.) | )          | h,k,l   |        | 2Theta | Alfa Area      | AlfaS     | AlfaE   | Select   |
| 💕 🚺 👔            | chB03D1S_2.7  | IXT          |         |            |            | 1,1,1   |        | 38.46  | 0.0->75.0      | 0.0       | 75.0    | <b>V</b> |
| 200_0            | chB03D1S_2.1  | TXT          |         |            |            | 2,0,0   |        | 44.7   | 0.0->75.0      | 0.0       | 75.0    | <b>V</b> |
| 220_0            | chB03D1S_2.7  | TXT          |         |            |            | 2,2,0   |        | 65.08  | 0.0->75.0      | 0.0       | 75.0    | <b>V</b> |
| <b>2</b>         |               |              |         |            |            | 2,1,0   |        | 0.0    |                | 0.0       | 0.0     |          |
|                  |               |              |         |            |            | 2,1,1   |        | 0.0    |                | 0.0       | 0.0     |          |
|                  |               |              |         |            |            | 3,1,1   |        | 0.0    |                | 0.0       | 0.0     |          |
|                  |               |              |         |            |            | 4,0,0   |        | 0.0    |                | 0.0       | 0.0     |          |
|                  |               |              |         |            |            | 3,3,1   |        | 0.0    |                | 0.0       | 0.0     |          |
|                  |               |              |         |            |            | 4,2,2   |        | 0.0    |                | 0.0       | 0.0     |          |
|                  |               |              |         |            |            | 5,1,1   |        | 0.0    |                | 0.0       | 0.0     |          |
| <b>2</b>         |               |              |         |            |            | 5,2,1   |        | 0.0    |                | 0.0       | 0.0     |          |
|                  |               |              |         |            |            | 5,3,1   |        | 0.0    |                | 0.0       | 0.0     |          |
| Comment          | 111_chB03D1   | IS_2.TXT 2   | 00_chE  | 03D1S_2    | .TXT 220_0 | chB03D1 | 6_2.TC | кт     |                |           |         |          |
|                  |               |              |         |            |            |         |        | Labote | x(EPF),popLA(F | (AW) file | name —  |          |
| Symmetric ty     | pe Full       |              |         |            | Epf file s | ave     |        | lab    | otex           |           |         |          |
|                  |               |              |         |            |            |         |        |        |                |           |         |          |

メニュー OptionからStandardODFを選択

| PFtoODF3 8.11YT[14/03/31]           |                                                                                 |
|-------------------------------------|---------------------------------------------------------------------------------|
| File Option Symmetric Software Data |                                                                                 |
| Outside text(Vector)                |                                                                                 |
| Inside text                         |                                                                                 |
| *Labotex CW                         |                                                                                 |
| Stadard ODF                         |                                                                                 |
| Siemens                             |                                                                                 |
| TexTools(txt)                       |                                                                                 |
| *TexTools(pol) CCW                  |                                                                                 |
| TexTools(pol) CW                    |                                                                                 |
| *popLA(RAW) CW                      |                                                                                 |
| popLA(RAW) CCW                      | Comment 111_chGB02D2S_2.TXT 200_chGB02D2S_2.TXT 220_chGB02D2S_2.TXT             |
| StandaradODF2.5                     | Symmetric type Quater StandardODF text labotex(EPF).popLA(RAW) filename labotex |
| Bunge(PF)                           |                                                                                 |
| MulTex(TD:beta=0)CCWTXT2            |                                                                                 |
| Labotex CCW                         |                                                                                 |

StandardODF に変化する。File から ConditionSave を行えばこの作業は不要

StandardODFで変換が行われます。

### 処理を行ったホルダに StandardODF ホルダが作られる。

| R]111                  | 22 KB   | RINT2000アスキー | 2012/07/25 10:15 |
|------------------------|---------|--------------|------------------|
| 200                    | 22 KB   | RINT2000アスキー | 2012/07/25 10:15 |
| 220                    | 22 KB   | RINT2000アスキー | 2012/07/25 10:15 |
| 111_chB02D2S_2         | 22 KB   | テキスト文書       | 2014/05/20 4:56  |
| 1200_chB02D2S_2        | 22 KB   | テキスト文書       | 2014/05/20 4:56  |
| 1220_chB02D2S_2        | 22 KB   | テキスト文書       | 2014/05/20 4:56  |
| 🛅 StandardODF          |         | ファイル フォルダ    | 2014/05/20 5:00  |
|                        |         |              |                  |
| StandardODF ホルダに作      | 成されるデータ |              |                  |
|                        |         |              |                  |
| 💐]111_chB02D2S_2StdODF | 9 KB    | テキスト文書       | 2014/05/20 5:00  |

### 1200\_chB02D2S\_2StdODF 1220\_chB02D2S\_2StdODF 9 KB テキスト文書 2014/05/20 5:00

#### 更に C:¥ODF¥PFDATA 以下も同じデータが作成される。

| 🚞 C:¥ODF¥PFDATA                  |                                              |                            |                                    |
|----------------------------------|----------------------------------------------|----------------------------|------------------------------------|
|                                  | 名前 🔺                                         | サイズ 種類                     | 更新日時                               |
| ヒフォルダのタスク 📀                      | 111_chB02D2S_2StdODF                         | 9 KB テキスト文書                | 2014/05/20 5:00                    |
| ん)フォルダを作成する<br>フォルガを Mask (二小胆オス | 200_chB02D2S_2StdODF<br>220_chB02D2S_2StdODF | 9 KB テキスト文書<br>9 KB テキスト文書 | 2014/05/20 5:00<br>2014/05/20 5:00 |

9 KB テキスト文書

2014/05/20 5:00

以上でStandardODF向けデータ作成が完了

### 4. StandardODFで読み込む

| 🚟 ODF Calcul     | ation    |                                                                          |        |                                                             |
|------------------|----------|--------------------------------------------------------------------------|--------|-------------------------------------------------------------|
| - 極占図データ         |          |                                                                          |        | ~                                                           |
| 面指数              | 重み       | ファイル名(フルバス)                                                              |        | Standard ODF                                                |
| (100)            | 1        | C:¥CTR¥DATA¥ODFPoleFigure2¥200_ch                                        | 参照     | for Windows XP/Me/2000/98SE/98/<br>NT4.0/95 Ver.2.3 解析法について |
| 💌 (110)          | 1        | C:¥CTR¥DATA¥ODFPoleFigure2¥220_cł                                        | 参照     |                                                             |
| (111)            | 1        | C:¥CTR¥DATA¥ODFPoleFigure2¥111_ch                                        | 参照     |                                                             |
| <u>(210)</u>     | 1        |                                                                          | 参照     | 展開/次数  22                                                   |
| 🔲 (211)          | 1        |                                                                          | 参照     | ゼロ密度領域のしきい値 0.3                                             |
| <b>(221)</b>     | 1        |                                                                          | 参照     | ★ ーwr エー C Phil断面                                           |
| (310)            | 1        |                                                                          | 参照     | 表示时间<br>● Phi2断面                                            |
| (311)            | 1        |                                                                          | 参照     |                                                             |
| (321)            | 1        |                                                                          | 参照     | 再計算極点図                                                      |
| <u> </u>         | 1        |                                                                          | 参照     | 1 100 💌 2 110 💌                                             |
| ☐ (411)          | 1        |                                                                          | 参照     |                                                             |
| F (511)          | 1        |                                                                          | 参照     | 3   Ⅲ ▼ 4   ▼                                               |
| ∞ max= 75        |          | $\Delta \alpha = 5$ $\Delta \beta = 5$                                   |        |                                                             |
| β角のタイ:           | - °<br>0 | β =0°, 5°, 10°, ·····, 350°, 355°<br>β =2.5°, 7.5°, 12.5°, ·····, 357.5° |        | 1/4極点図 C係数 偶数項 奇数項<br>0% 100%                               |
| -集合組織変換<br>・ しない | C F      | RD極点図 → ND-ODF ()TD極点図 → N                                               | ND-ODF | 実行(G) 終了(E)                                                 |

## 実行する。

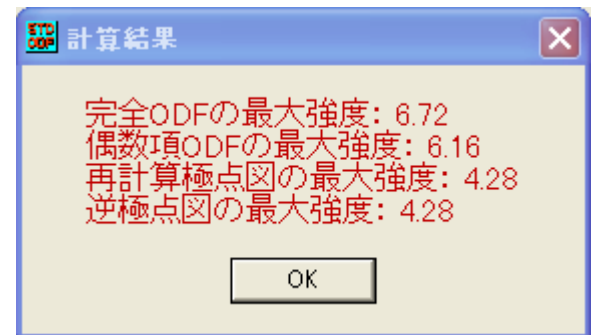

4.1 StandardODFで処理した結果をExportする。

EXportすると、解析データを退避出来るので、後からの参照が便利になります。

| ODFPole Fi        | gure2 3.00YT[13/09/30] by C |
|-------------------|-----------------------------|
| Linear            | ToolKit Help InitSet BGMod  |
| select<br>RINT-PC | PFtoODF3                    |
| ition Cor         | SoftWare                    |
| evious            | ImageTools                  |
| oud de            | PopLATools                  |
| 🔘 Dout            | ODFAfterTools               |
| slit 7.0          | PoleOrientationTools        |
|                   | DataBaseTools               |
| Schulz            | FiberTools                  |
| ) Def             | StandardODFTools            |
| / Dei             | DefocusTools                |
| ) Def             | ClusterTools f              |
| 2.0.4             | InverseTools                |
| Uefa              | MeasureDatatoASCTools       |

StandardODFExportInport プログラムを選択

| 🛃 Standard0DFExportInport 1.01XT[13/09/30] by GTR 📃 🗖 🗙                                                                                                    |
|----------------------------------------------------------------------------------------------------|
| File Help                                                                                                    |
| work            • Export( ODF>Target)          • Inport( Target>ODF)          StandardODF Dir            • C:tODF             • C:tODF             • C:toDF             • C:toDF             • C:toDF             • C:toDF             • C:toDF             • C:toDF |
| execute StandardODF PFDATA delete Copy Outmax Disp Comment                                                                                                    |
|                                                                                                    |

# **Export** 先を指定

| ▲ 鼠<                  |                    |                                           | × |
|-----------------------|--------------------|-------------------------------------------|---|
| 参照:                   | 🚞 Standard         | ODF 🥑 😰 📰 📰                               |   |
| していた<br>最近使ったファ<br>イル |                    |                                           |   |
| <b>じ</b><br>デフクトップ    | フォルダ名:<br>フォイルタイプ: | C.¥CTR¥DATA¥ODFPoleFigure2¥StandardODF 開公 |   |
| 7 / 2//97             | 271702425          |                                           |   |

| 🕌 StandardODFExportInport 1.01XT[13/0                                                                                                    | 9/30] by CTR                            |      |
|----------------------------------------------------------------------------------------------------|-----------------------------------------|------|
| File Help                                                                                                    |                                         |      |
| work            • Export( ODF>Target)          StandardODF Dir            • C:\ODF          Target            • C:\CTR\DATA\U0DFPoleFigur | ○ Inport( Target>ODF)<br>e2¥StandardODF |      |
| StandardODF PFDATA delete     Comment                                                                                                    | Copy Outmax                             | Disp |

# CopykeyでExportを行う。

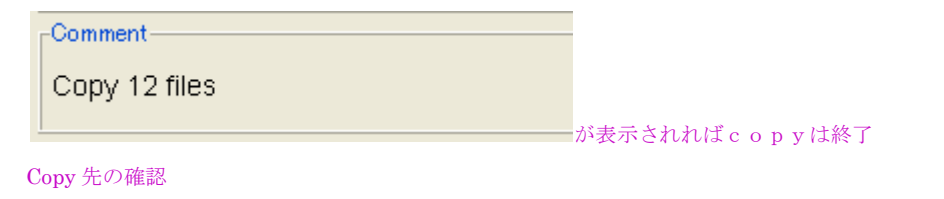

| C#CTR#DATA#ODFPoleFigure2#StandardODF |                        |       |        |                 |
|---------------------------------------|------------------------|-------|--------|-----------------|
|                                       | 名前 🔺                   | サイズ   | 種類     | 更新日時            |
| とフォルダのタスク 🙁                           | 111_chB02D2S_2StdODF   | 9 KB  | テキスト文書 | 2014/05/20 5:00 |
| ハウォルガを作成する                            | 1200_chB02D2S_2StdODF  | 9 KB  | テキスト文書 | 2014/05/20 5:00 |
|                                       | 📳 220_chB02D2S_2StdODF | 9 KB  | テキスト文書 | 2014/05/20 5:00 |
| レオルタを web (こと)第19つ                    | 🗐 Data10               | 8 KB  | テキスト文書 | 2014/05/20 5:04 |
| フォルタを共有する                             | 🗐 Dtcubin1             | 1 KB  | テキスト文書 | 2014/05/20 5:04 |
|                                       | EVNCOEF                | 4 KB  | ファイル   | 2014/05/20 5:04 |
|                                       | DDCOEF                 | 3 KB  | ファイル   | 2014/05/20 5:04 |
| ~                                     | 🖬 ODF13                | 5 KB  | ファイル   | 2014/05/20 5:04 |
| FPoleFigure2                          | 🖬 ODF14                | 28 KB | ファイル   | 2014/05/20 5:04 |
| ドキュメント                                | 🖬 ODF15                | 28 KB | ファイル   | 2014/05/20 5:04 |
|                                       | DDF16                  | 88 KB | ファイル   | 2014/05/20 5:04 |
|                                       | 📲 Outmax               | 1 KB  | テキスト文書 | 2014/05/20 5:04 |
| 1761-8                                |                        | 18 KB | テキスト文書 | 2014/05/20 5:04 |
| ネットワーク                                |                        | 72 KB | テキスト文書 | 2014/05/20 5:04 |
|                                       |                        | 49 KB | テキスト文書 | 2014/05/20 5:04 |

このデータをInportすれば、StandardODFの等高線描画 ODFPLOT で表示可能になる。

# 5. ODF 図、再計算極点図、逆極点図表示

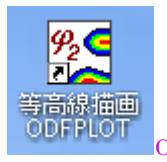

ODFPLOT ソフトウエアで描画する

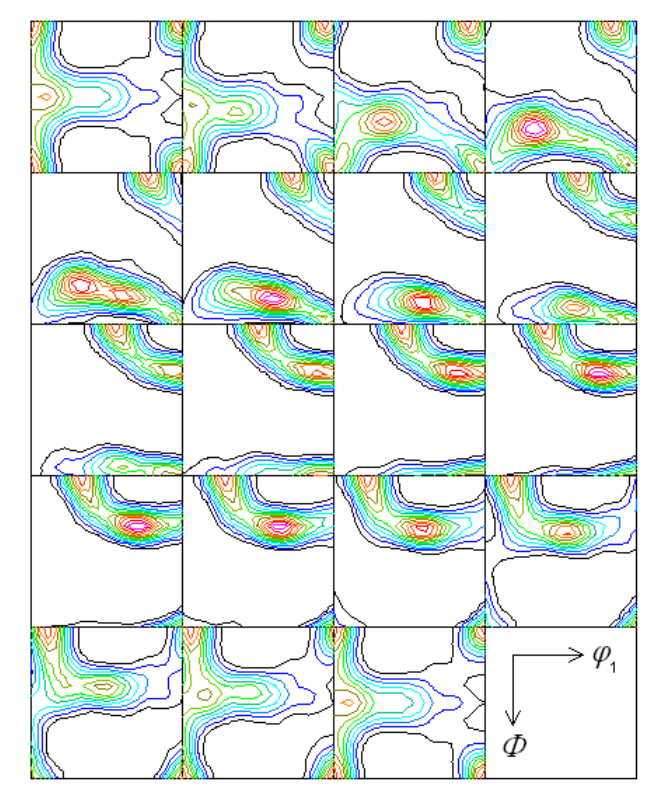

Contour Levels: 0.5 1.0 1.5 2.0 2.5 3.0 3.5 4.0 4.5 5.0 5.5 6.0

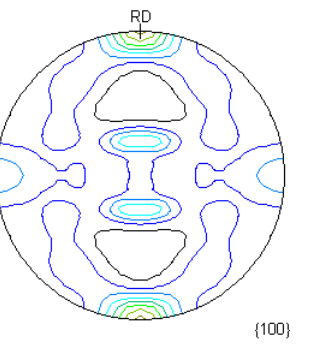

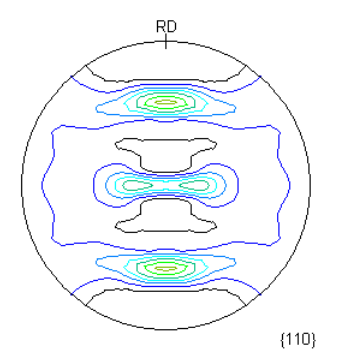

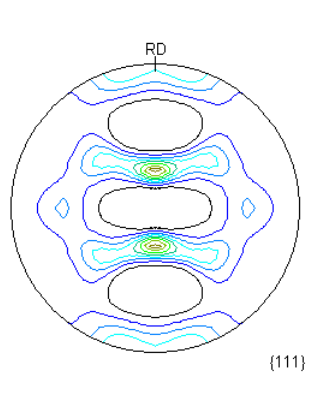

Contour Levels: 0.5 1.0 1.5 2.0 2.5 3.0 3.5 4.0

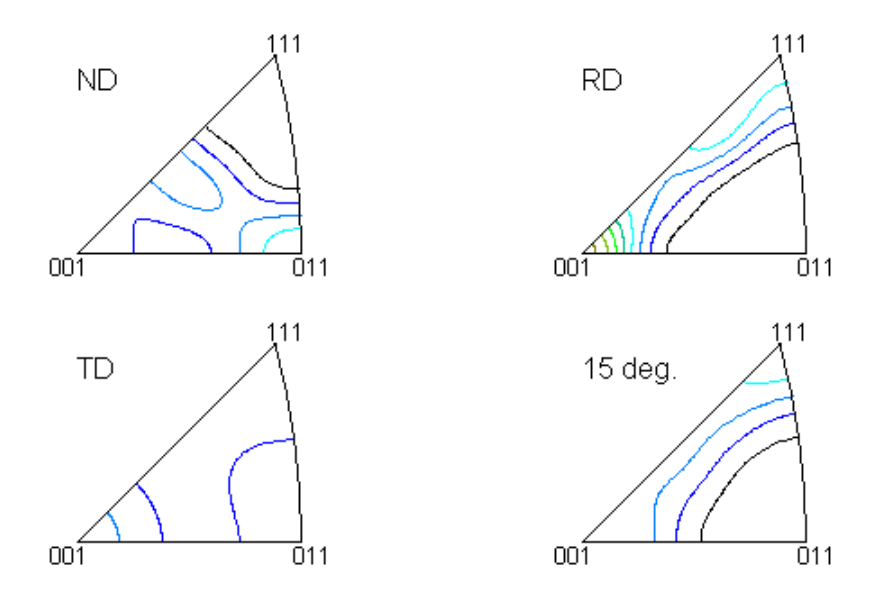

Contour Levels: 0.5 1.0 1.5 2.0 2.5 3.0 3.5 4.0

6. 配向評価総合パッケージCTRソフトウエア

|                                          | 🛃 ODFAfter Tools 1.01XT[13)         | /09/30] by CTR        |                                |
|------------------------------------------|-------------------------------------|-----------------------|--------------------------------|
|                                          | File Help                           |                       |                                |
| Sile Linear Tool//t Help IntSet RCMode F | LaboTex,TexTools,STD,popLA          | ValueODF              | in-out-Polefigure compare      |
| Files select PFtoODF3                    | LaboTex(POD)<br>VolumeFraction file | ODFVFGraph            | Circle graph disp              |
| -Calcration Cor SoftWare                 | Volume Fraction files               | CompareVolumeFraction | Circles graph disp             |
| Previous ImageTools                      | ODFExportFile                       | ODFDisplay            | Contour & fcc bcc fiber disp   |
| Backgroud de PopLATools                  | ODFDisplay export files             | FiberMultiDisplay     | ODF fiber files dsiplay        |
| ODFAfterTools                            | ODF export file                     | ODFEulerAngle         | ODF maxF EulerAngle (hkl)[uvw] |
| Peak slit 7.0 PoleOrientationTools =BG   | Export PoleFigure file              | MakePoleFile          | TXT2,TXT,ASC                   |

6.1 ValueODF は入力極点図と再計算極点図の比較を行う。

ODF解析の結果から入力極点図と再計算極点図の比較が行え、入力極点図の整合性評価が可能

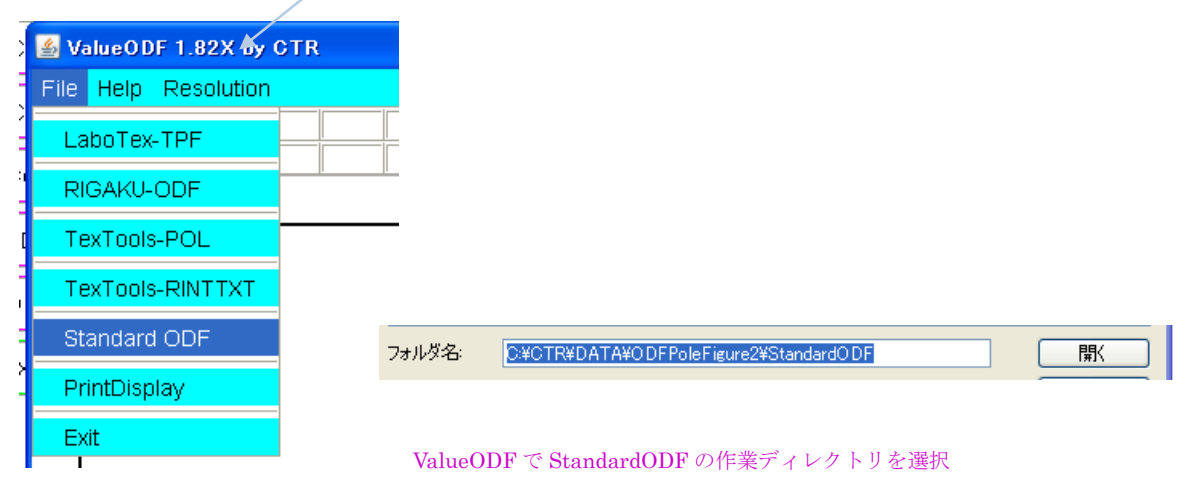

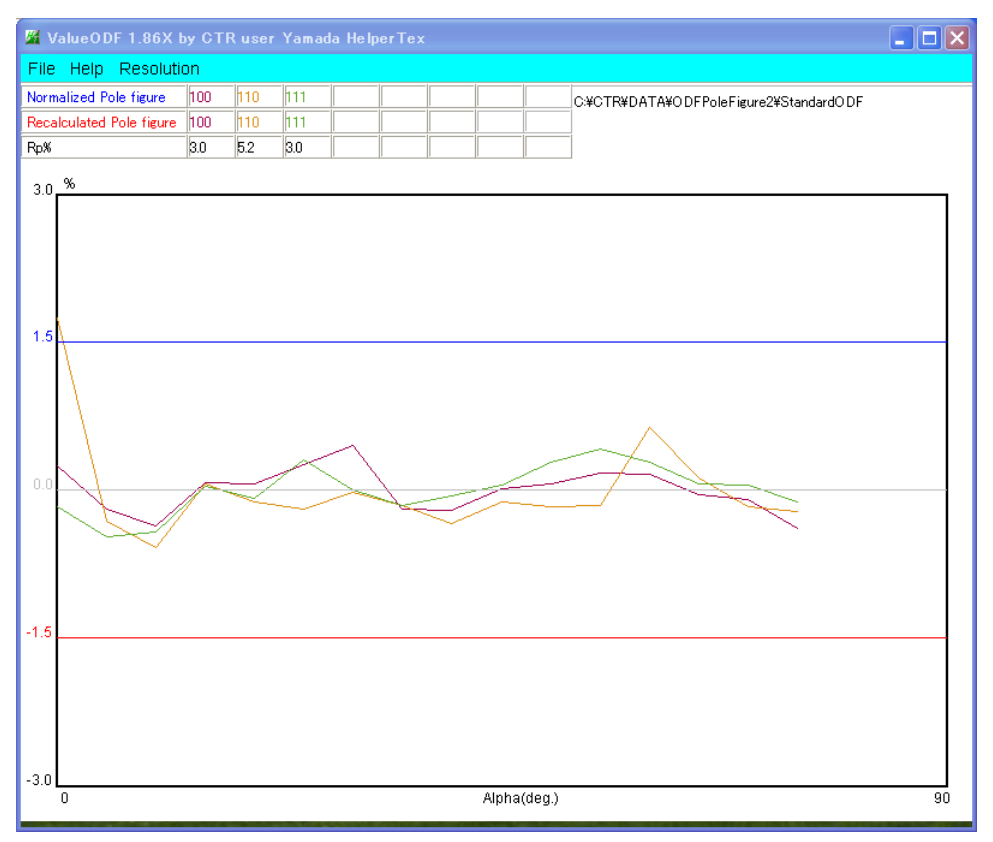

入力極点図と再計算極点図との差が1.5%内であることは分かる。解析結果が正常であることが分かる。

又、入力極点図と再計算極点図の差がほぼ平坦である事から、適正なdefocus補正が行われている事が分かります。

若し、補正量などが不良な場合、ODFPoleFigure2 ソフトウエア説明書

「7.7.3 登録 defocus 曲線を変更する」により修正する事が可能

6, 2 ODFDisplay2でStandardODF作業領域のODF15を選択

| 🖀 ODFDisplay2 1.36Y by CTR user Yamada HelperTex 📃 🔲 🗙                                      |  |  |  |  |
|---------------------------------------------------------------------------------------------|--|--|--|--|
| File RoeModeEnable Help 3dispODF OtherODF Cubic                                             |  |  |  |  |
| ODF<br>LaboTex popLA StdODF TexTools StdODF(c:¥OD BUNGE                                     |  |  |  |  |
| ODFTXTFile(or ODF15)<br>C#CTR¥DATA¥ODFPoleFigure2¥StandardODF¥ODF15 (Bunge-phi2)            |  |  |  |  |
| Contour (Max=40)       ODFMax= 6.722     DispMax       6     Steplevel       1     Number=6 |  |  |  |  |
| Sample Symmetry(\$\phi 1)                                                                   |  |  |  |  |
|                                                                                             |  |  |  |  |
| Display                                                                                     |  |  |  |  |
| Bunge Phi1 	☑ Phi2 	□ PHI                                                                   |  |  |  |  |
| Smoothine<br>Cycle 1 Center points 9 Display                                                |  |  |  |  |

最大方位密度は 6.72 である。Steplevel を 0.25 として表示(分割Maxは40)

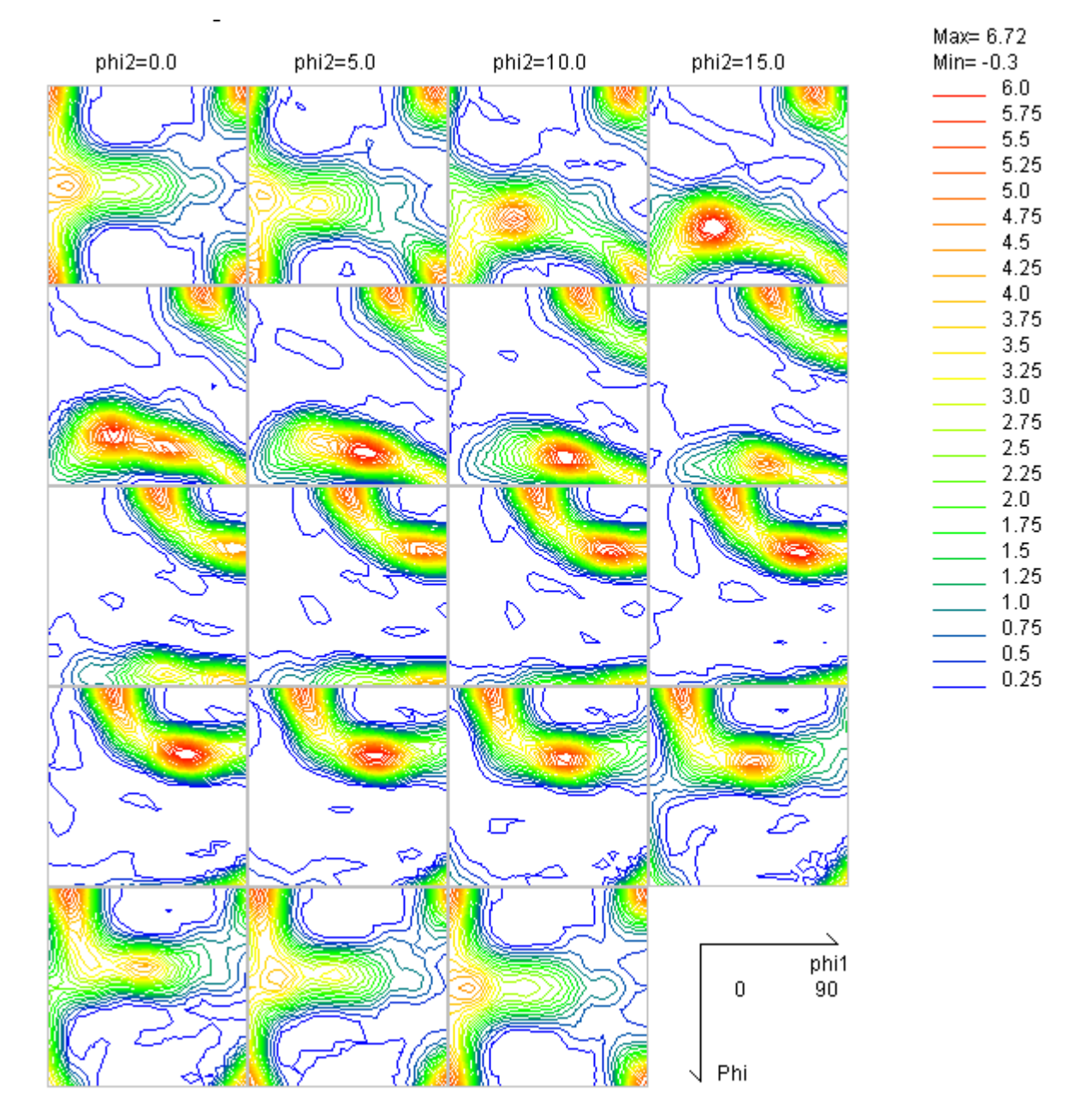

3 面表示

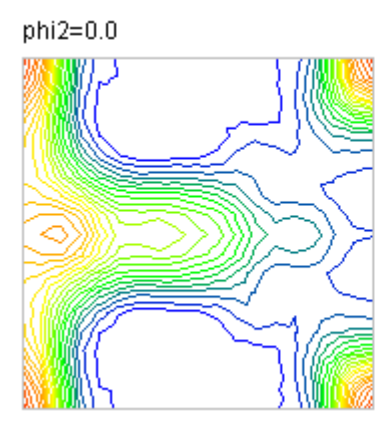

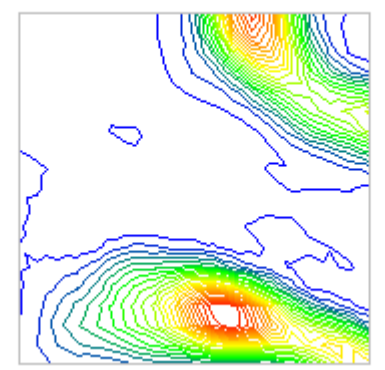

phi2=30.0

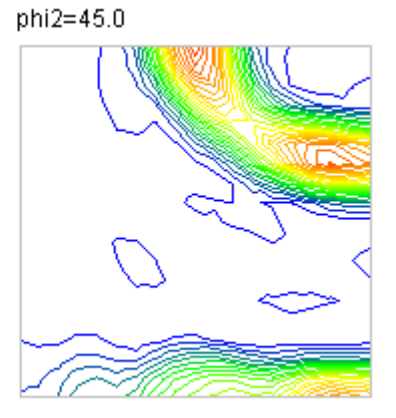

1 面表示

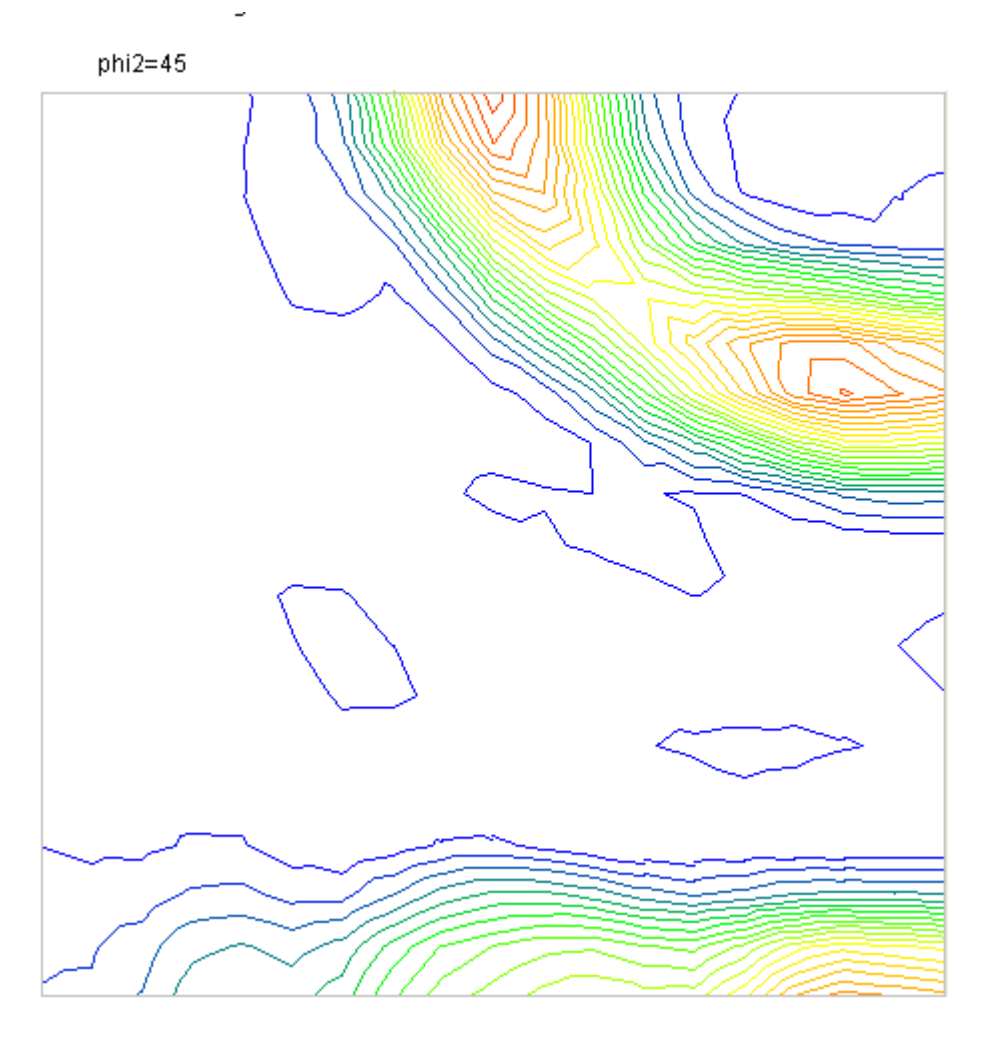

| Mov- 6  | 883  |
|---------|------|
| Min= -I | 13   |
|         | 6.0  |
|         | 5.75 |
|         | 5.5  |
|         | 5.25 |
|         | 5.0  |
|         | 4.75 |
|         | 4.5  |
|         | 4.25 |
|         | 4.0  |
|         | 3.75 |
|         | 3.5  |
|         | 3.25 |
|         | 3.0  |
|         | 2.70 |
|         | 2.0  |
|         | 2.23 |
|         | 1.75 |
|         | 1.5  |
|         | 1.25 |
|         | 1.0  |
|         | 0.75 |
|         | 0.5  |
|         | 0.25 |

### 6.2.1 Fiberを表示

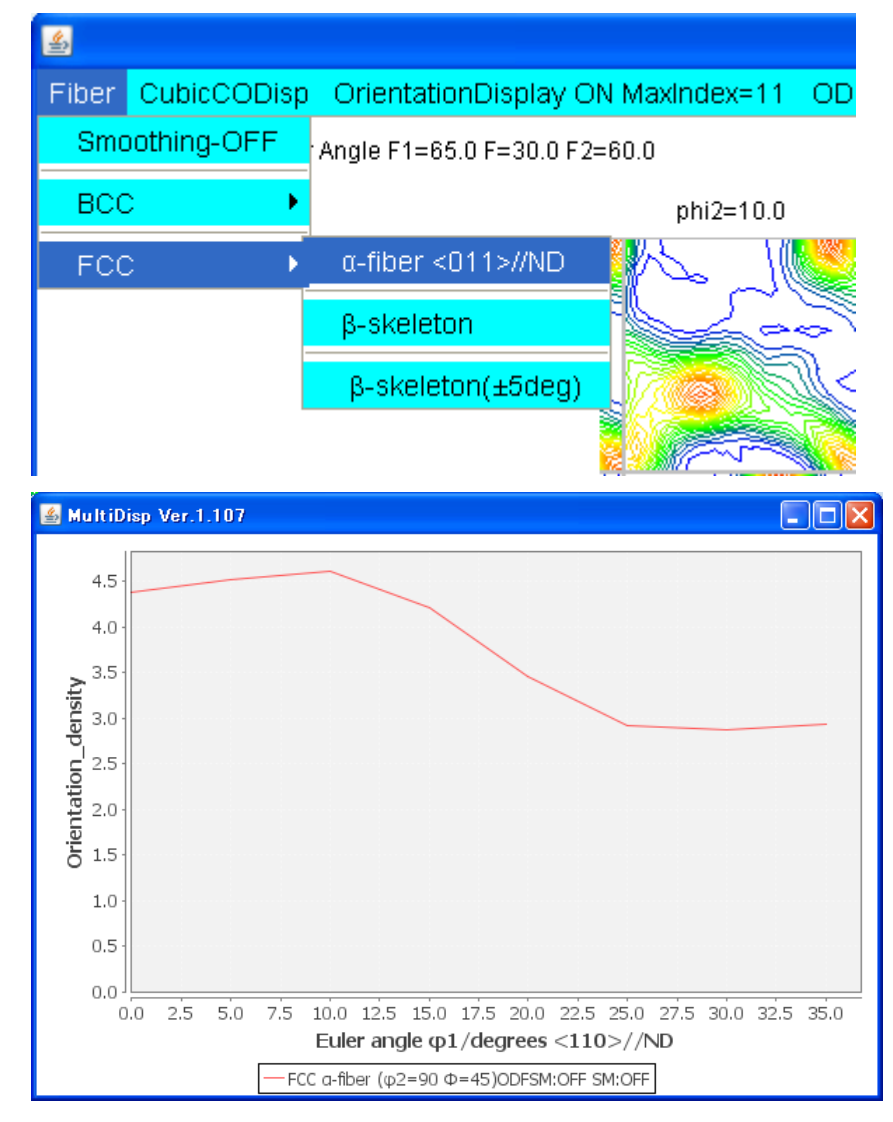

### 解析結果のファイルが作成される。

行いフォルダを作成する

| C#CTR#DATA#ODFPoleFigure2#StandardODF |                       |       |           |                 |
|---------------------------------------|-----------------------|-------|-----------|-----------------|
|                                       | 名前 🔺                  | サイズ   | 種類        | 更新日時            |
| とフォルダのタスク 📀                           | FIBER                 |       | ファイル フォルダ | 2014/05/20 5:11 |
| ハウォルガを作成する                            | 1111_chB02D2S_2StdODF | 9 KB  | テキスト文書    | 2014/05/20 5:00 |
|                                       | 1200_chB02D2S_2StdODF | 9 KB  | テキスト文書    | 2014/05/20 5:00 |
| レオルタを web に公開する                       | 1220_chB02D2S_2StdODF | 9 KB  | テキスト文書    | 2014/05/20 5:00 |
| フォルタを共有する                             | 🗿 Data10              | 8 KB  | テキスト文書    | 2014/05/20 5:04 |
|                                       | 📳 Dtcubin1            | 1 KB  | テキスト文書    | 2014/05/20 5:04 |
|                                       | <u> </u>              | · ··- | · ·       |                 |

🛅 C:¥CTR¥DATA¥ODFPoleFigure2¥StandardODF¥FIBER

名前 🔺

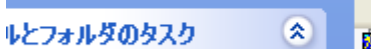

FCC-Alpha-fiber35-ODFSMOFF-SMOFF.TXT

#### この Fiber 解析した結果表示が FiberMultiDisplay である。

| -LaboTex,TexTools,STD,popLA<br>ODFExportFile     | ODFDisplay        | Contour & fcc bcc fiber disp   |
|--------------------------------------------------|-------------------|--------------------------------|
| ODFFiber TXT<br>ODFDisplay export files          | FiberMultiDisplay | ODF fiber files dsiplay        |
| LaboTex<br>ODF export file                       | ODFEulerAngle     | ODF maxF EulerAngle (hkl)[uvw] |
| ReCalc PoleFigure File<br>Export PoleFigure file | MakePoleFile      | TXT2,TXT,ASC                   |

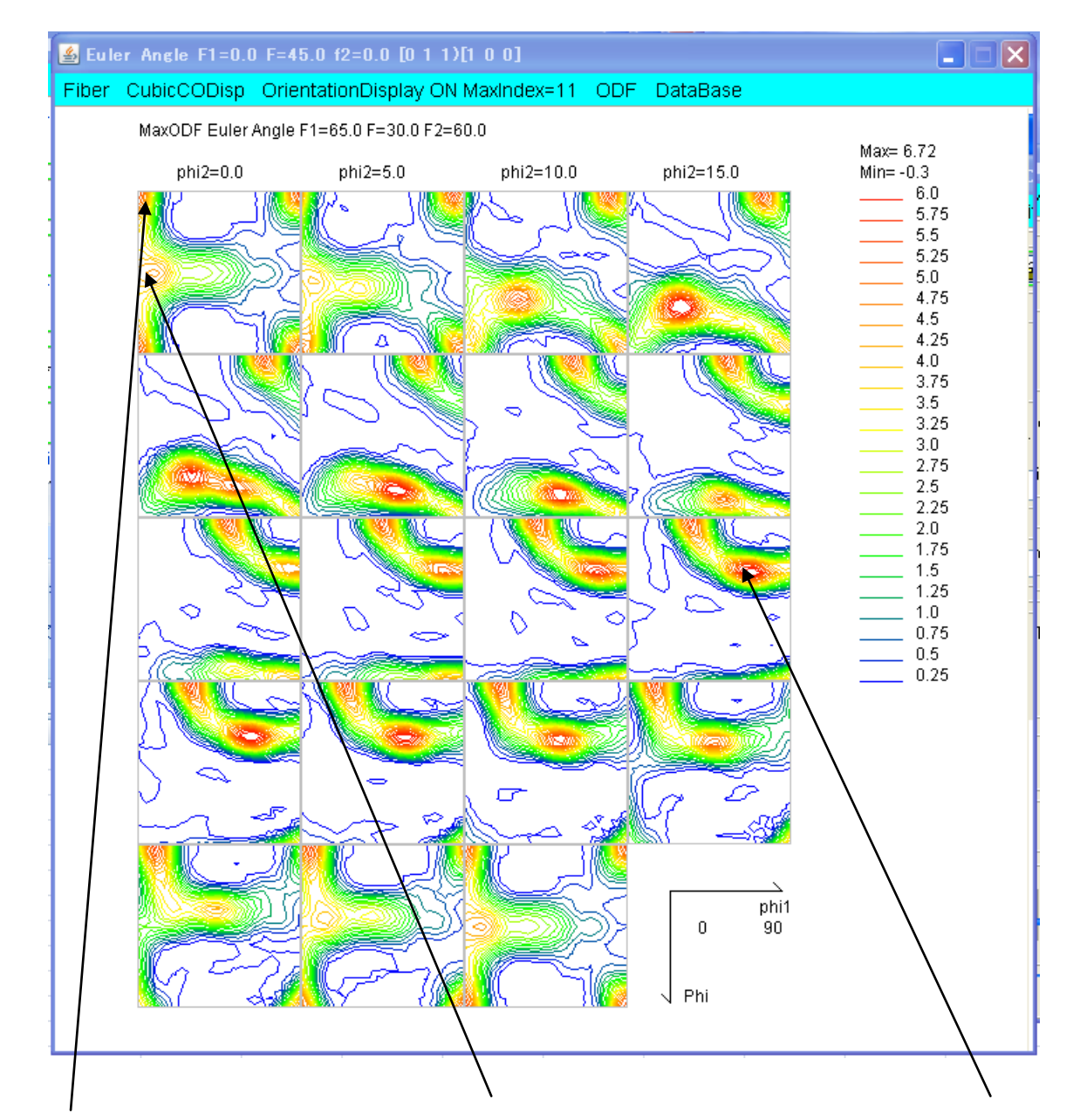

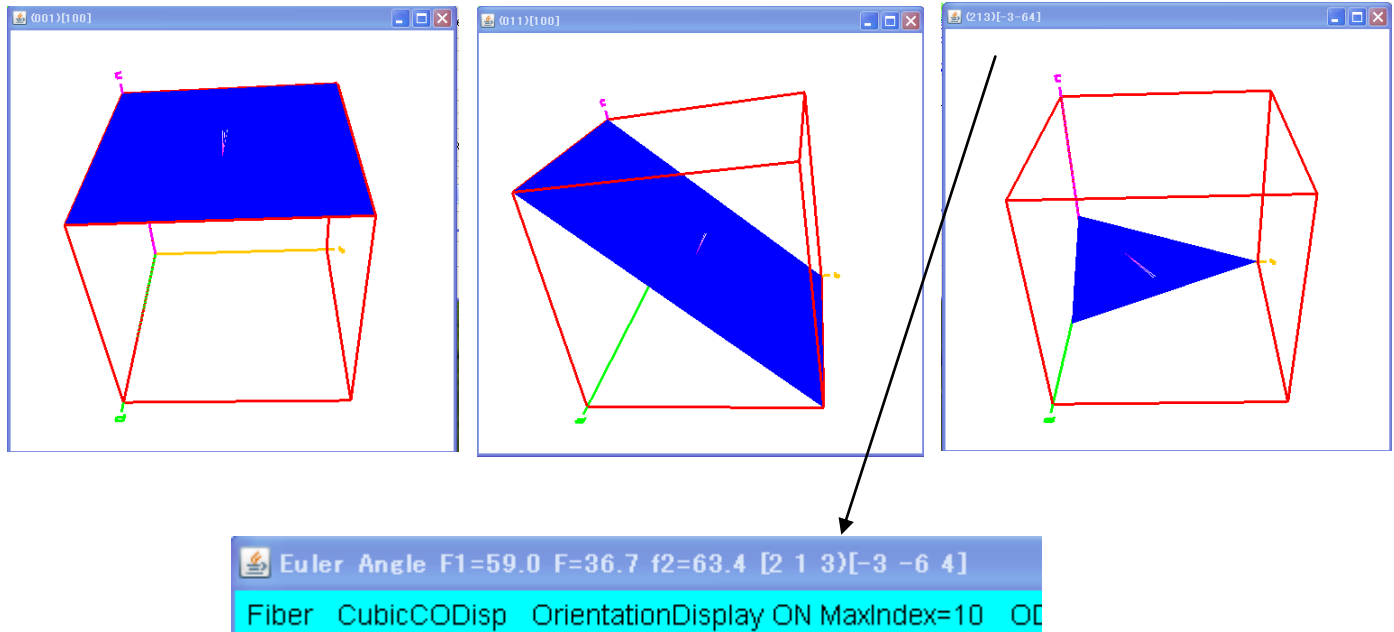

6. 2. 3 データベースによるODF方位密度List

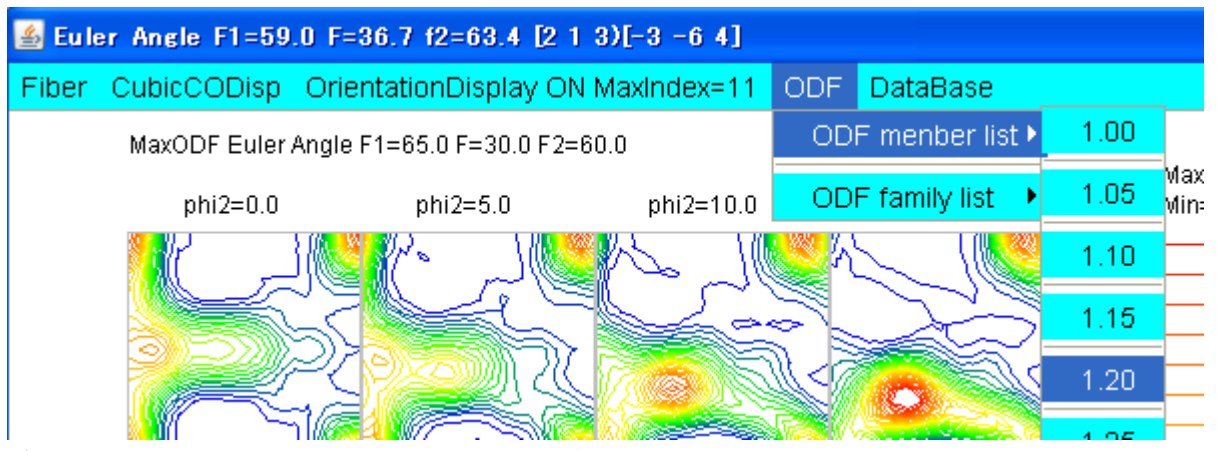

データベースに登録されている位置の方位密度のListを作成

|   | 🕌 TextDisplay 1.11S C:¥CTR¥work¥ODFDisplay¥ODF.txt |       |                |              |              |
|---|----------------------------------------------------|-------|----------------|--------------|--------------|
| 1 | File Help                                          |       |                |              |              |
|   | Orientation                                        | φ1    | Φ              | φ2           | ODF          |
|   | (0 0 1)[1 0 0]                                     | 0.0   | 0.0            | 0.0          | 5.67         |
|   | (0 1 0)[1 0 0]                                     | 0.0   | 90.0           | 0.0          | 5.67         |
| - | (0 1 0)[0 0 1]                                     | 90.0  | 90.0           | 0.0          | 5.67         |
|   | (0 0 1)[0 -1 0]                                    | 90.0  | 0.0            | 0.0          | 5.67         |
| j | (0 0 1)[0 -1 0]                                    | 0.0   | 0.0            | 90.0         | 5.67         |
|   | (1 0 0)[0 -1 0]                                    | 0.0   | 90.0           | 90.0         | 5.67         |
|   | (1 0 0)[0 0 1]                                     | 90.0  | 90.0           | 90.0         | 5.67         |
|   | (0 0 1)[-1 0 0]                                    | 90.0  | 0.0            | 90.0         | 5.67         |
|   | (2 1 3)[-3 -6 4]                                   | 58.98 | 36.7           | 63.43        | 5.39         |
|   | (4 11 4)[11 -8 11]                                 | 41.65 | 71.13          | 19.98        | 4.93         |
|   | (1 3 1)[3 -2 3]                                    | 42.13 | 72.45          | 18.43        | 4.93         |
| ] | (1 3 2)[6 -4 3]                                    | 27.03 | 57.69          | 18.43        | 4.35         |
|   | (0 1 1)[1 0 0]                                     | 0.0   | 45.0           | 0.0          | 4.34         |
| 1 | (1 1 0)[0 0 1]                                     | 90.0  | 90.0           | 45.0         | 4.34         |
|   | (101)[0-10]                                        | 0.0   | 45.0           | 90.0         | 4.34         |
|   | (4 4 11)[-11 -11 8]                                | 90.0  | 27.21          | 45.0         | 4.11         |
|   | (1 1 3)[-3 -3 2]                                   | 90.0  | 25.24          | 45.0         | 4.11         |
|   |                                                    | 0.0   | 18.43          | U.U          | 3.84         |
|   |                                                    | 0.0   | 71.57          | U.U<br>74.57 | 3.84         |
|   |                                                    | 90.0  | 90.0           | /1.57        | 3.84         |
| 1 |                                                    | 90.0  | 90.0           | 18.43        | 3.84         |
| 1 |                                                    | 0.0   | 18.43          | 90.0         | 3.84         |
| - |                                                    | 0.0   | 71.07          | 90.0         | 3.84<br>9.75 |
|   |                                                    | 0.0   | 26.07          | 0.0          | 3.10         |
| 1 |                                                    | 0.0   | 63.43<br>69.49 |              | 3.10         |
|   | (201)[0-10]                                        | 0.0   | 63.43          | 90.0         | 3.70         |

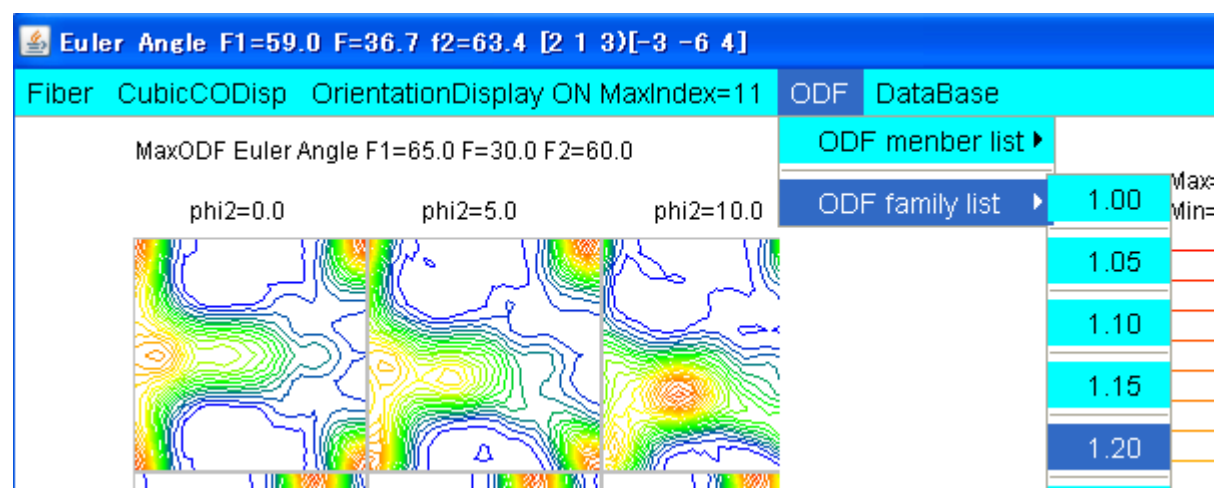

Family別Listを作成

| 🛃 TextDisplay 1.11S C:¥CTR¥work¥ODFDisplay¥ODF.txt |       |       |       |      |
|----------------------------------------------------|-------|-------|-------|------|
| File Help                                          |       |       |       |      |
| Orientation                                        | φ1    | Φ     | φ2    | ODF  |
| {0 0 1}<1 0 0> cube                                | 0.0   | 0.0   | 0.0   | 5.67 |
| {1 3 2}<6 -4 3> S                                  | 27.03 | 57.69 | 18.43 | 5.39 |
| {4 4 11}<-11 -11 8> Taylor                         | 90.0  | 27.21 | 45.0  | 4.93 |
| {1 1 3}<-3 -3 2> Q2                                | 90.0  | 25.24 | 45.0  | 4.93 |
| {0 1 1}<1 0 0> Goss                                | 0.0   | 45.0  | 0.0   | 4.34 |
| {0 1 3}<1 0 0>                                     | 0.0   | 18.43 | 0.0   | 3.84 |
| {0 1 2}<1 0 0> Q1                                  | 0.0   | 26.57 | 0.0   | 3.75 |
| {1 1 4}<-1 -7 2>                                   | 54.74 | 19.47 | 45.0  | 3.17 |
| {1 1 2}<-1 -1 1> copper                            | 90.0  | 35.26 | 45.0  | 3.07 |
| {1 0 1}<-1 -2 1> Brass                             | 35.26 | 45.0  | 90.0  | 2.97 |
| {0 1 1}<5 -2 2> L                                  | 29.5  | 45.0  | 0.0   | 2.86 |
| {2 1 3}<-1 -4 2> R                                 | 46.91 | 36.7  | 63.43 | 2.77 |
| {3 6 2}<-8 5 -3> Q3                                | 18.43 | 73.4  | 26.57 | 2.57 |
| {1 1 0}<1 -1 1> P                                  | 35.26 | 90.0  | 45.0  | 1.96 |

6. 2. 4 結晶方位データベース

24個の結晶方位が登録されています。

メンテナンスはDispで表示させ、選択する。

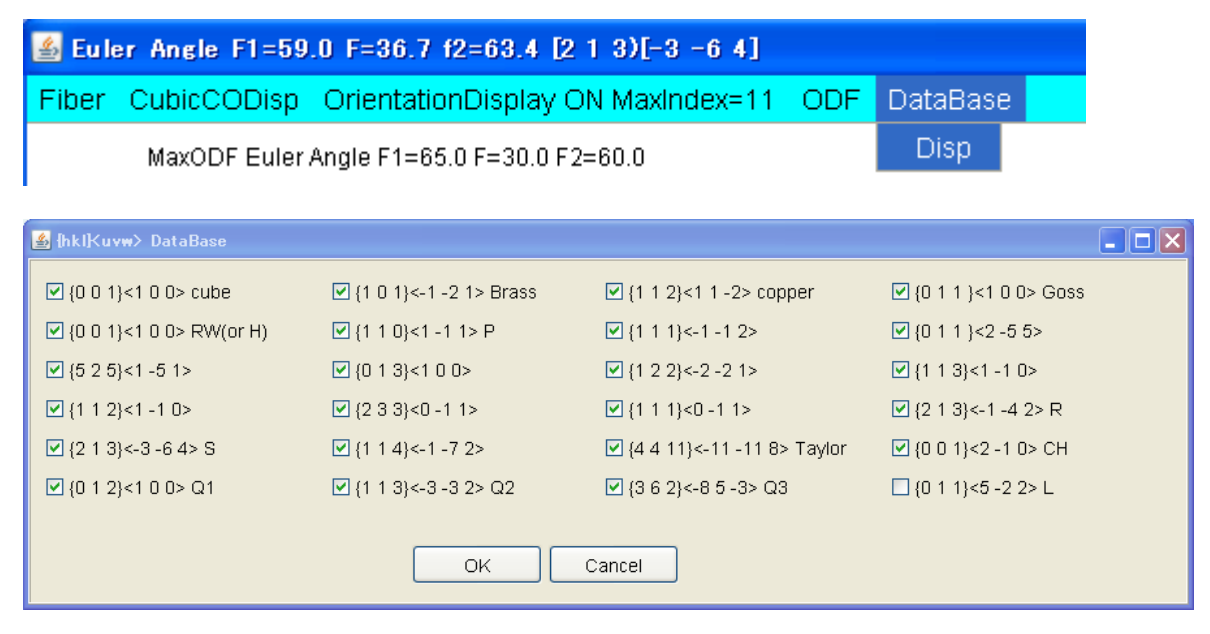

## 6.3 再計算極点図の表示

ODFPoleFigure2->ODFAfterの MakePoleFile により StandardODFの極点図を TXT2 に変換 変換した TXT2 を GPPoleDisplay で描画

| 🖀 ODFAfterTools 1.05X by CTR user Yamada HelperTex |                       |                                |  |
|----------------------------------------------------|-----------------------|--------------------------------|--|
| File Help                                          |                       |                                |  |
| LaboTex,TexTools,STD,popLA<br>ODFExport file       | ValueODF              | in-out-Polefigure compare      |  |
| LaboTex(POD)<br>VolumeFraction file                | ODFVFGraph            | Circle graph disp              |  |
| LaboTex(POD)<br>Volume Fraction files              | CompareVolumeFraction | Circles graph disp             |  |
| LaboTex,TexTools,STD,popLA<br>ODFExportFile        | ODFDisplay            | Contour & fcc bcc fiber disp   |  |
| ODFFiber TXT<br>ODFDisplay export files            | FiberMultiDisplay     | ODF fiber files dsiplay        |  |
| DDF export file                                    | ODFEulerAngle         | ODF maxF EulerAngle (hkl)[uvw] |  |
| ReCalc PoleFigure File<br>Export PoleFigure file   | MakePoleFile          | TXT2,TXT,ASC                   |  |
| -TXT2<br>PoleFigure-3D-Display                     | GPPoleDisplay         | 3D-PoleFigure-Display          |  |
| -InverseData<br>ODFInverseData                     | ODFInverseChecker     | 3D-Inverse-Display             |  |
| ODFExportFile<br>LaboTex ODF Export files(TXT)     | CompareODF            | ODFDisplay2                    |  |

MakePoleFile で StandardODF が作成した OutMax ファイルを選択

| 🔀 Make  | 🕅 MakePoleFile 1.63Y by CTR user Yamada HelperTex |                    |  |  |  |
|---------|---------------------------------------------------|--------------------|--|--|--|
| File He | lp                                                |                    |  |  |  |
| File ►  | LaboTex(Recalc or Additional Pole Figure(*.TPF))  |                    |  |  |  |
| Exit    | TexTools(*.HPF)                                   |                    |  |  |  |
| Step    | TEXT(*.TXT)                                       |                    |  |  |  |
| Out F   | TEXT2(*2.TXT Alfa,Beta,Intens: *Polecenter=90)    |                    |  |  |  |
| PoleFi  | StnadrdODF(OutMax.txt->ODF13)                     | 2 filename HKL.TXT |  |  |  |
|         | popLA(*.RAW)                                      |                    |  |  |  |
|         | Bunge(*.PF)                                       |                    |  |  |  |
|         | Bruker uxd format (*.uxd β=0 : TD)                |                    |  |  |  |
|         | GADDS popLARAW(*.RAW β=0: TD)                     |                    |  |  |  |

TXT2に変換する極点図を選択

| 🎽 Make Pole | File 1.63Y by | CTR user Yamada HelperTex |  |
|-------------|---------------|---------------------------|--|
| File        | dex select    | 100 V<br>100 110<br>111   |  |
| OK<br>Nex   | tSelect       |                           |  |

| <b>Solution</b> [100]4.28 |                   | 🛛 🎢 MakePoleFile 1.63Y by CTR user Yamada HelperTex                                |  |
|---------------------------|-------------------|------------------------------------------------------------------------------------|--|
|                           |                   | File Help                                                                          |  |
|                           |                   | SelectFile<br>C:\CTR\DATA\ODFPoleFigure2\StandardODF\Outmax.bt                     |  |
|                           |                   | -Step Angles-<br>stdodf                                                            |  |
|                           | -                 | Out Filename-                                                                      |  |
|                           |                   | PoleFigureCenter : 90  TXT2 TXT Asc TXT2 filename HKL.TXT                          |  |
|                           |                   | C:\CTR\DATA\ODFPoleFigure2\StandardODF\100_stdodf-rp_2.TXT                         |  |
|                           |                   | OK C:\CTR\DATA\ODFPoleFigure2\StandardODF\100_stdodf-rp_2.TXT File make Success II |  |
| Canon<br>Solution Man     | Risaku 簡単化/ス<br>ラ | NextSelect                                                                         |  |
|                           |                   |                                                                                    |  |

TXT2 ファイルが作成される。

# GPPoleDisplay で TXT2 を選択

| 🛃 GPPoleDisplay 1.25 by CTR user Yamada HelperTex                                                                                            |     |
|----------------------------------------------------------------------------------------------------|-----|
| File Help                                                                                                    |     |
| Home<br>EXECTR#DATA¥O DFPoleFigure2¥StandardO DF                                                                                             |     |
| Display Title           Filename           100_stdodf-rp_2.TXT           {HKL}           {10,0}                                              |     |
| DispCondition       Level       Input Max Intens.         O Fix O Variable       0.15       Fill Polefigure       Fix Max Intens.       1.28 | 0.0 |
| Display                                                                                                    |     |

Display で描画 Max 密度が4.28が確認出来る

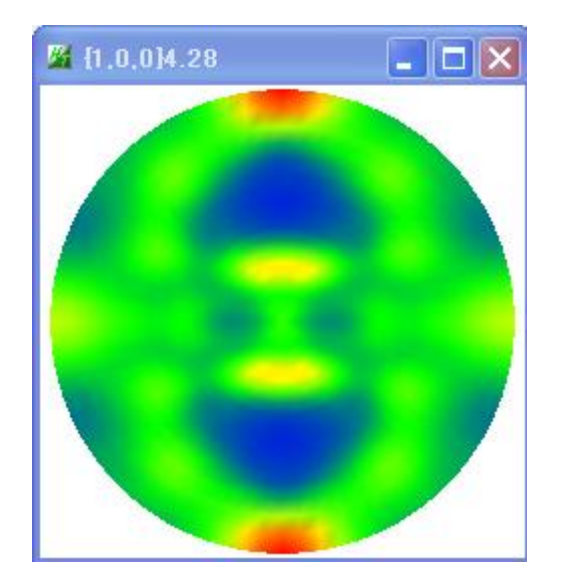

Level は 4.28x0.1=0.428 を入力して Display

| DispCondition<br>Level 0.428 Fu | Il Polefigure O Fix Max Inter | s.<br>ens. 1.28 | Input Max Intens.<br>O Fix Max Intens. | 10.0 |
|---------------------------------|-------------------------------|-----------------|----------------------------------------|------|
|                                 | Display                       |                 |                                        |      |

極図形上にマウスを移動させ、クリックして動かすと3Dが傾いて表示されます。

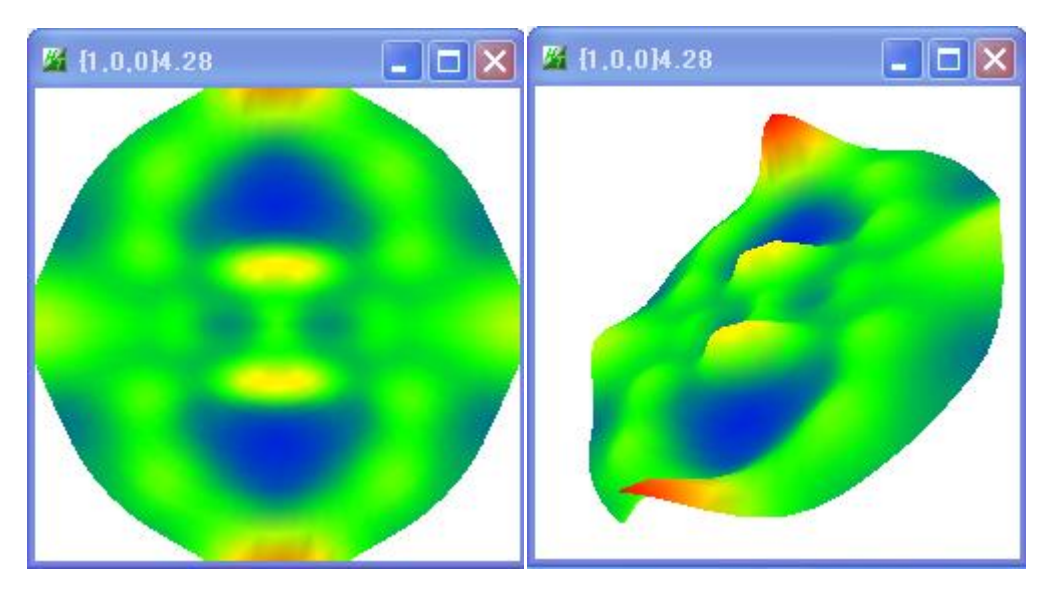

## 6.4 逆極点図の表示

ODFDisplay2->InverseTools->InverseDisplay で逆極点図が表示出来ます。

| 🕌 Inverse Display 1.08Y by CTR | user Yamada HelperTex      |          |               |                |
|--------------------------------|----------------------------|----------|---------------|----------------|
| File Help Inverse[hkl] Other   | Average OFF Dataexpand OFF |          |               |                |
| ODF                            | StdODF ND                  | TexTools | Other         |                |
|                                |                            |          |               | ·              |
| Max level 2D 💌                 | 3D Max-value(Max 1.0)      | 0.15     | Data Disp     | List Dsiplay   |
| WindowsWidth 800               | ✓ Disp Intens. Level       | 1.3      | [hkl] Intens. | InverseDsiplay |

StandardODF が作成した OUTPUT2.TXT を開く

| DataDisp-2 | >ListDisplay- | >[hkl]Intens- | ->InverseDis | splay | で逆極点図を表示 |
|------------|---------------|---------------|--------------|-------|----------|
|------------|---------------|---------------|--------------|-------|----------|

| 📓 InverseDisplay 1.08Y by CTR user Yamada HelperTex            |                                  |  |  |  |
|----------------------------------------------------------------|----------------------------------|--|--|--|
| File Help Inverse[hkl] Other Average OFF Dataexpand OFF        |                                  |  |  |  |
| ODF                                                            | TexTools Other                   |  |  |  |
| InverseTXTFile C:\CTR\DATA\ODFPoleFigure2\StandardODF\OUTPUT2. | TXT                              |  |  |  |
| Max level 2.4 2D Y 3D Max-value(Max 1.0)                       | 0.15 Data Disp List Dsiplay      |  |  |  |
| WindowsWidth 800 Disp Intens. Level                            | 1.3 [hkl] Intens. InverseDsiplay |  |  |  |

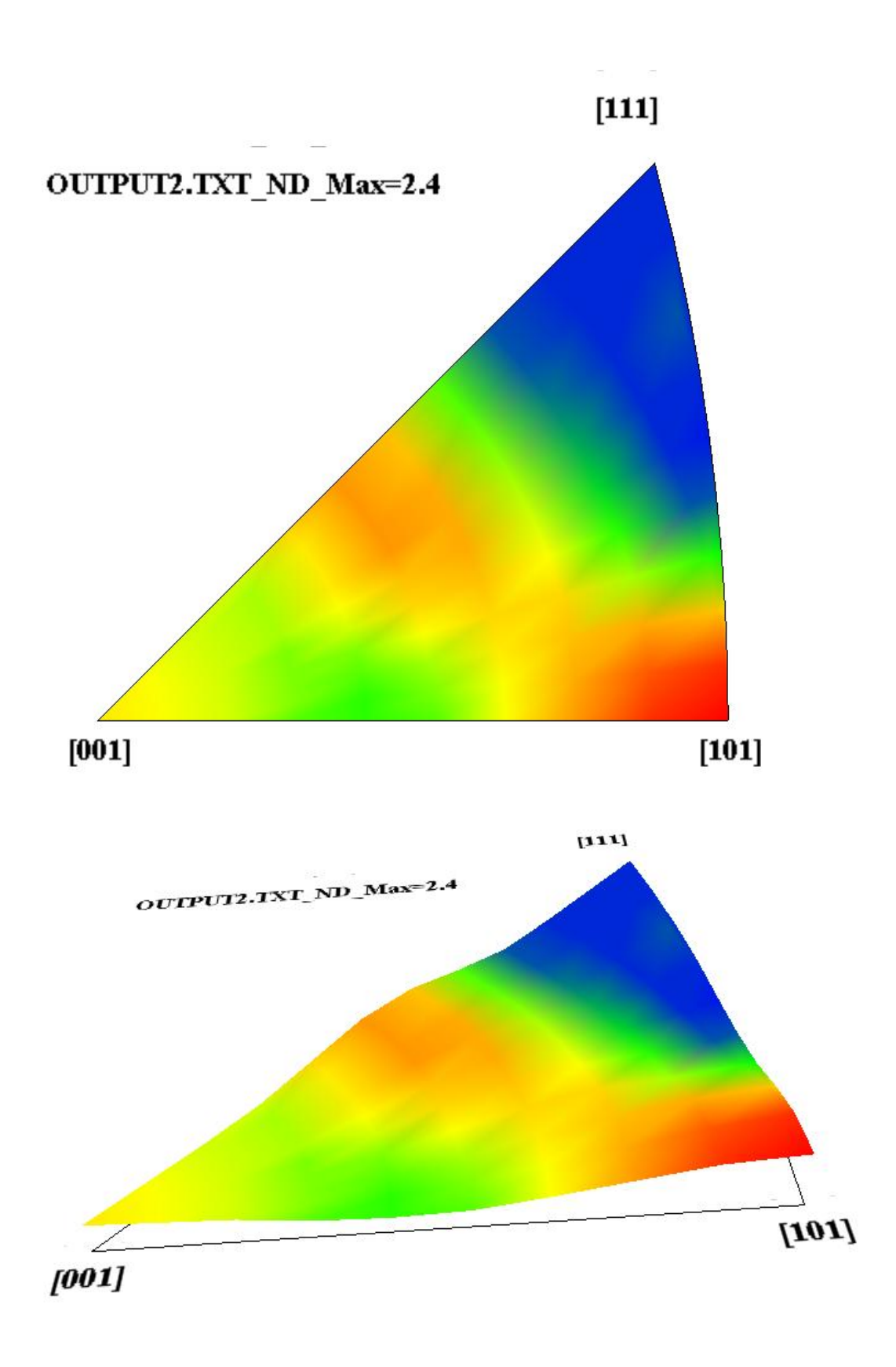

6.5 GPODFDisplay機能

ODF解析結果の解析はODFDisplay2ソフトウエアがありますが、本ソフトウエアは

 ${h k 1} < u v w > の決定機能と3D-F i b e r 機能があります。$ 

ODF図上をマウス左クリックで"+"を表示し、結晶方位の整数化で計算された Euler 位置を"O"表示

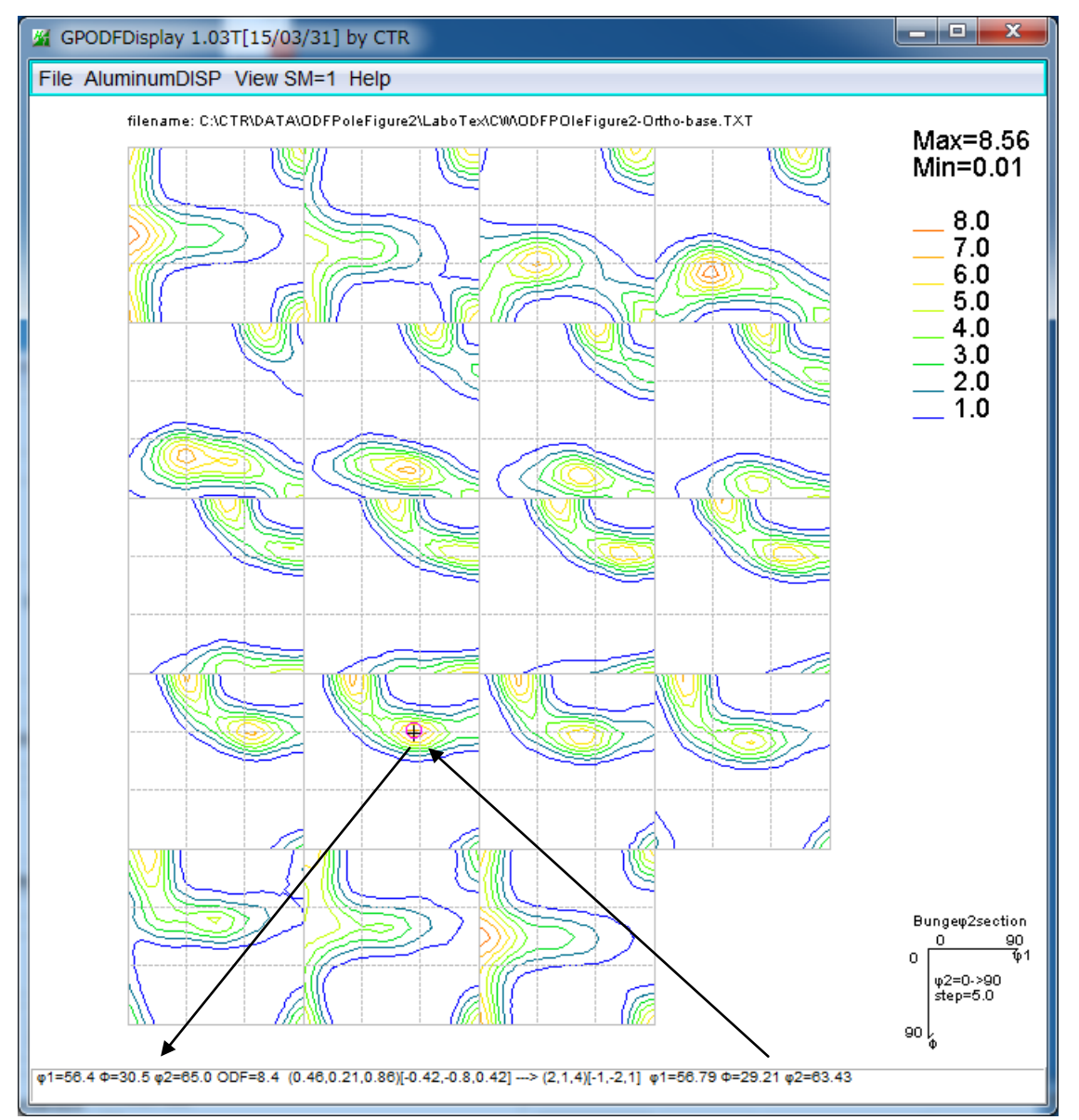

マウス右クリックで、 φ1=55, Φ=30, φ2=65 を通過する φ1, Φ, φ2 プロファイルを表示

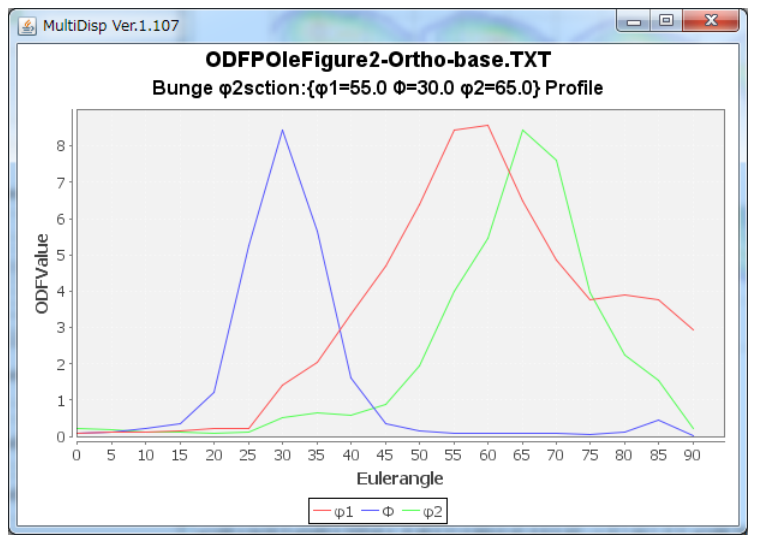

6.6 再計算極点図の等高線表示

6. 3 で S t a n d a r d O D F の再計算極点図をT X T 2 ファイルに変換されていれば 等高線表示も可能になります。

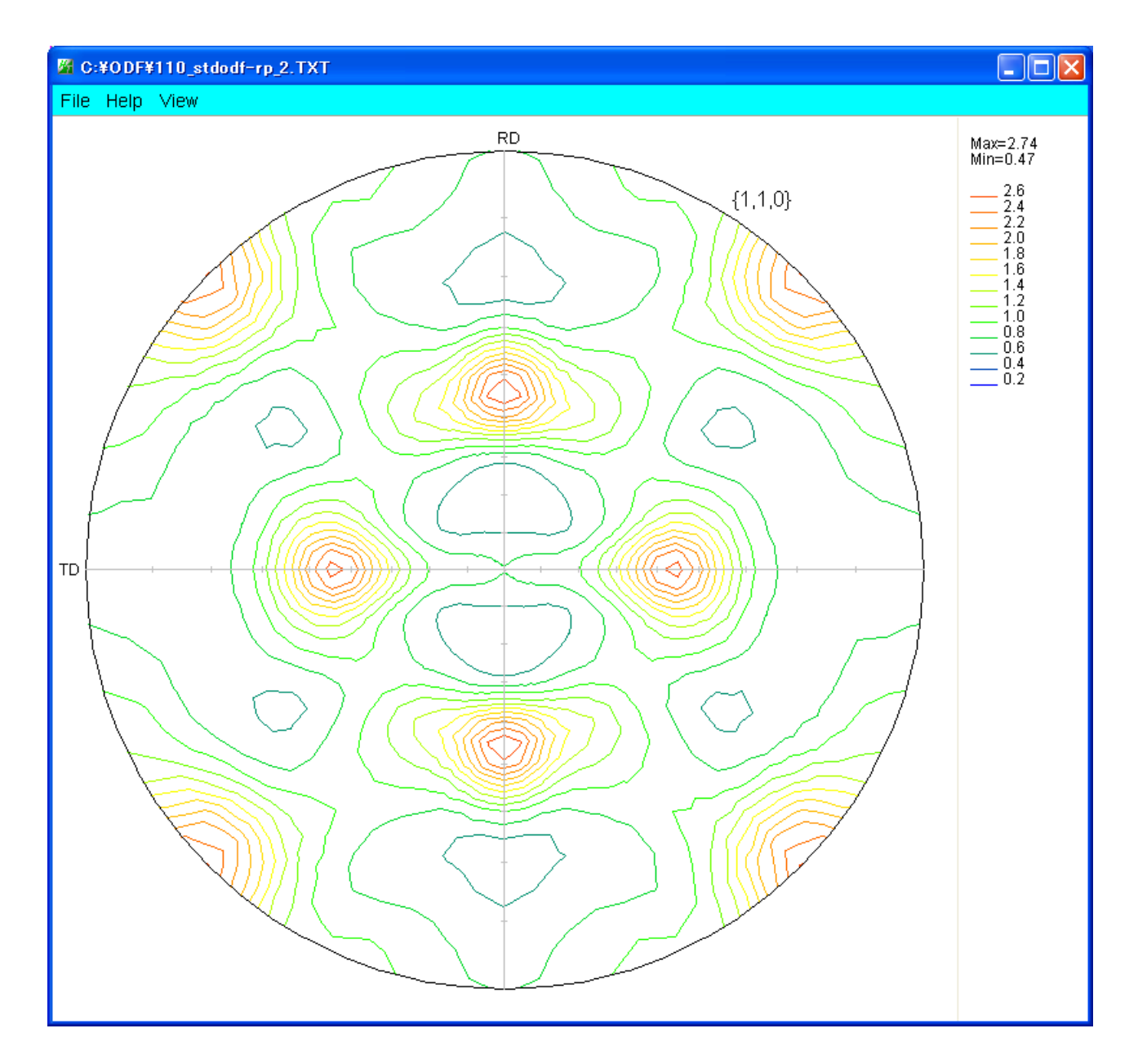

### 6.7 逆極点解析

GPInverseDisplay ソフトウエアで InverseCubicContourDisplay 用ファイル作成

| Image: Second second second |
|----------------------------------------------------------------------------------------------------|
| Material       Aluminum.TXT       a 1.0       b 1.0       c 1.0       α 90.0       β 90.0       γ 90.0         ODF       LaboTex       popLA       StnadredODF       TexTools       Other                                                                                                    |
| Method       Direction       Miller-Bravais Notation(4 Axis Nortation)       Plane max index       Direction max index         Inverse data select       15       15       15         Inverse data select       Image: Select       Image: Select       Image: Select         Image: NOMNINAS-4988CD/java-source/HOMEPAGE20070525/StandradODF/77~5/work/Stan       List       ND                                                                                                    |
| Inverse Display       2D-3D       3D Max value       Window size       Display         2.7       2D •       0.3 < 1.0                                                                                                    |

ContourDiusplay で逆極点図を表示し逆極点図上でマウスカーソルを移動させ Z=の最大値を探し マウスクリックで、[101]が決定される。

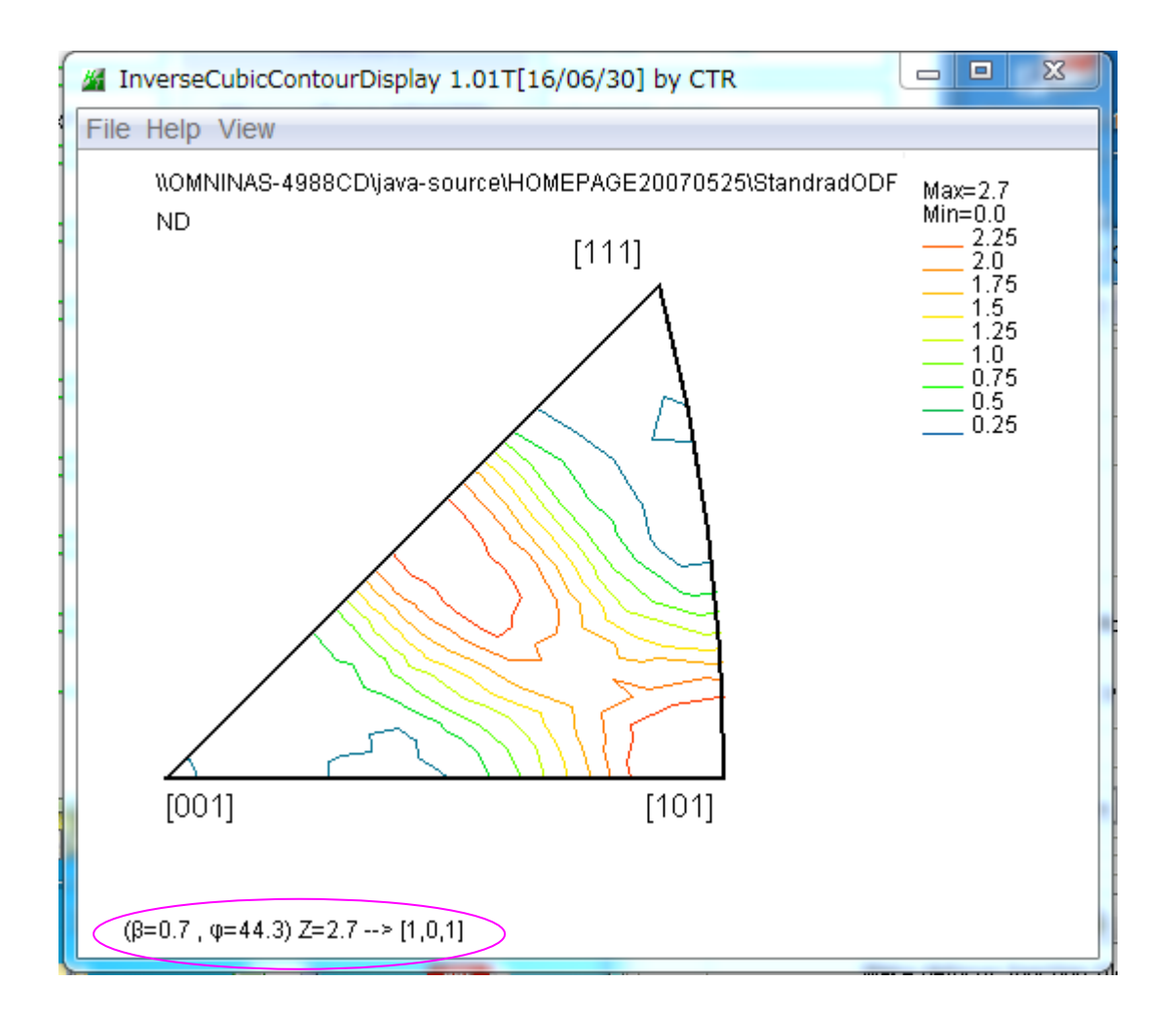